## HƯỚNG DẪN PHỤ HUYNH HỌC SINH ĐĂNG KÝ THÔNG TIN TUYỀN SINH TRỰC TUYẾN

Sử dụng trên trình duyệt điện thoại hoặc trên máy tính

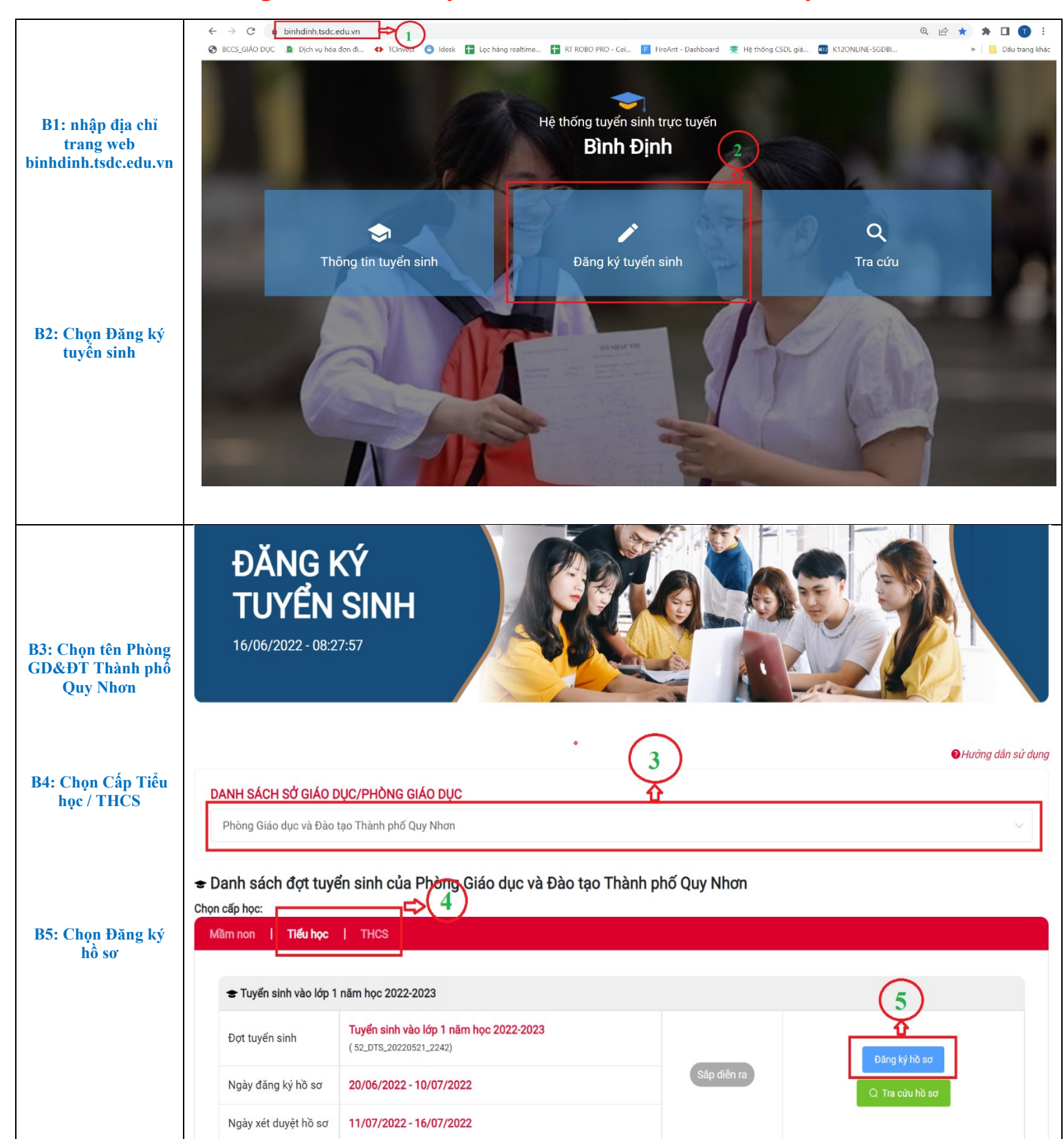

| B6: Chọn trường<br>Đăng ký                                                   | ĐĂN<br>TU\<br>16/06/20                                                                                                    | NG KÝ<br>/ÊN SINH                                                                                                    |                                                                                                    |                                                                                                    |                                                                                                    |                                                          |                |                                                  |                                                           |          |
|------------------------------------------------------------------------------|----------------------------------------------------------------------------------------------------|----------------------------------------------------------------------------------------------------|----------------------------------------------------------------------------------------------------|----------------------------------------------------------------------------------------------------|----------------------------------------------------------------------------------------------------|----------------------------------------------------------|----------------|--------------------------------------------------|-----------------------------------------------------------|----------|
| B7: Thêm trường<br>đăng ký                                                   | Tên đợt tuyển sinh<br>Mã đợt tuyển sinh<br>Chọn trường đăn<br>Trường Tiểu hư<br><b>+ Thêm trườn</b><br>Danh sác                                                                                                    | :Tuyến sinh vào lớp 1 năm<br>:52_DTS_20220521_2242<br>g ký<br>ọc Trần Phú<br>g đăng ký 🔿 (7<br>h trường đăng                      | học 2022-2023                                                                                                    | 6                                                                                                    |                                                                                                    |                                                          |                |                                                  |                                                           |          |
|                                                                              | Nguyện vọng                                                                                                    | Tên trường                                                                                                    | Lớp chuyên                                                                                                    | Bài thi chuyên                                                                                                    | Bài thi tự chọn                                                                                                    | Bài thi tổ hợp                                           | Học lớp khô    | òng chuyên                                       | Thay đổi thứ tự                                           | Thao tác |
|                                                                              | Nguyện vọng 1                                                                                                    | Trường Tiểu học Trần<br>Phú                                                                                                    |                                                                                                    |                                                                                                    |                                                                                                    |                                                          |                | )                                                |                                                           | Xóa      |
| B8: Nhập đầy đủ<br>thông tin Học sinh<br>(trường dấu * bắt<br>buộc phả nhập) | Thông tin         Họ tên đầy đủ họu         Họ tên đầy đủ l         Ngày sinh *         Image: Ngày sinh         Quê quán         Quê quán         Số điện thoại *         Số điện thoại i         Khi cần báo tin ch         Khi cần báo tin ch         Khi cần báo tin ch         Khi cần báo tin ch         Khi cần báo tin ch         Chọn tộc *         Kinh         Hộ khẩu thườ         Tính/Thành phố *         Chọn tố thuộc l         Nơi cư trú hiệ         Giống với hộ kh         Tinh/Thành phố *         Chọn tỉnh thàn!         Tổ thuộc khu phố         Tổ thuộc khu phố | học sinh *<br>học sinh *<br>học sinh *<br>học sinh<br>ên hệ<br>no<br>cho<br>mg trú<br>h ∨<br>khu phố ∨<br>n tại<br>nấu thường trũ | Giới tính *<br>Giới tính<br>Nơi sinh<br>Chọn nơi sinh<br>Tôn giáo *<br>Không<br>Quận/Huyện *<br>Chọn quận huyệ<br>Địa chỉ chi tiết<br>Địa chỉ chi tiết<br>Quận/Huyện * | Photosofta a secondaria de la construcción de la construcción de la | <ul> <li>Chi tiết nơi</li> <li>Chi tiết nơi</li> <li>Chi tiết nơi</li> <li>Phường/Xã</li> <li>Chọn ph</li> <li>Chọn ph</li> <li>Chọn ph</li> <li>Số nhà</li> </ul> | sinh (Quận/Huyệr<br>hơi sinh (Quận/Huy<br>š *<br>ường xã | )<br>/ēn)<br>~ | Khu phố/Tở<br>Chọn khu<br>Khu phó/Tở<br>Chọn khu | ś/Thôn/Ấp *<br>1 phố/Khu phố/Tế/TI<br>1 phố/Khu phố/Tố/TI | hôn/ ~   |

|                                                                      | Tính/Thành pl                                   | hố *                                                         | Quận/Huyện *                                                 | Phường/Xã *                           |              | Khu phố/Tô/Thôn/Ap *            |   |  |
|----------------------------------------------------------------------|-------------------------------------------------|--------------------------------------------------------------|--------------------------------------------------------------|---------------------------------------|--------------|---------------------------------|---|--|
| B9: Chọn Đăng ký<br>hồ sơ                                            | Chọn tỉnh thành 🗸 🗸                             |                                                              | Chọn quận huyệr                                              | n v Chọn phườn                        | ng xã 🗸 🗸    | Chọn khu phố/Khu phố/Tổ/Thôn/ 🗸 |   |  |
|                                                                      | Tổ thuộc khu phố                                |                                                              | Đường                                                        | Số nhà                                |              |                                 |   |  |
|                                                                      | Chọn tổ thu                                     | Chọn tổ thuộc khu phố $$                                     |                                                              | Số nhà                                |              |                                 |   |  |
|                                                                      | Địa chỉ chi tiế                                 | t                                                            |                                                              |                                       |              |                                 | ľ |  |
|                                                                      | Địa chỉ chi t                                   |                                                              |                                                              |                                       |              |                                 |   |  |
|                                                                      | <b>Thông ti</b><br>Thông tin bố<br>Họ và tên bố | n cha mẹ                                                     | Ngày sinh                                                    | Số điện thoại                         |              | Dân tộc                         |   |  |
|                                                                      | Họ và tên b                                     | Họ và tên bố                                                 |                                                              | Số điện thoạ                          | ai           | Chọn dân tộc                    | ~ |  |
|                                                                      | Tôn giáo                                        |                                                              | Quê quán                                                     | Quê quán                              |              |                                 |   |  |
|                                                                      | Chọn tôn giáo                                   |                                                              | ✓ Quê quán                                                   |                                       |              |                                 |   |  |
|                                                                      | Nahề nghiên                                     |                                                              | Nơi công tác                                                 |                                       |              |                                 |   |  |
|                                                                      | Nahề nahiệ                                      |                                                              | Nơi công tác                                                 |                                       |              |                                 |   |  |
|                                                                      |                                                 |                                                              |                                                              |                                       |              |                                 |   |  |
|                                                                      | Thông tin mẹ<br>Họ và tên mẹ                    | <b>Thông tin mẹ</b><br>Họ và tên mẹ                          |                                                              | Số điện thoại                         |              | Dân tộc                         |   |  |
|                                                                      | Họ và tên                                       |                                                              | 📋 Ngày sinh                                                  | Số điện thoạ                          |              | Chọn dân tộc                    | ~ |  |
|                                                                      | Tôn giáo                                        |                                                              | Quê quán                                                     | Quê quán                              |              |                                 |   |  |
|                                                                      | Chọn tôn gi                                     | áo                                                           | ✓ Quê quán                                                   |                                       |              |                                 |   |  |
|                                                                      | Nahề nghiệp                                     |                                                              | Nơi công tác                                                 |                                       |              |                                 |   |  |
|                                                                      | Nahề nahiê                                      |                                                              | Nơi công tác                                                 |                                       |              |                                 |   |  |
|                                                                      | <b>Hồ sơ đính kèn</b><br>Tệp đinh kèm (Dan      | n<br>h sách tệp đính kèm bên du                              | 9<br>rói, file .pdf, .png, .jpg dung lượn                    | ig không quá 10MB)                    | Dung lượng f | ile đã upload : 1.210Mb         |   |  |
|                                                                      | STT Tên                                         |                                                              |                                                              | Thông báo                             | Bản g        | lốc Xóa                         |   |  |
| B10: Lưu lại thông<br>tin Mã học sinh và<br>Mã bí mật => Xác<br>nhận | 1 Bản s                                         | ao hợp lệ giấy khai sinh                                     | KẾT QUẢ                                                      | Á ĐĂNG KÝ TUYỂN SINH                  |              | Xoá                             |   |  |
|                                                                      | 2 Bản p                                         | hoto hoặc sao y chứng th                                     | <mark>(Yêu că</mark>                                         | iu PHHS lưu lại thông tin dưới đây)   |              | Xoá                             |   |  |
|                                                                      | 3 Học b                                         | a                                                            | 1 Trạng thái                                                 | Tạo hồ sơ thành công.Chờ xét duyệt    |              | Xoá                             |   |  |
|                                                                      |                                                 |                                                              | 2 Tên học sinh                                               | Lê Hoàng Minh Anh                     |              |                                 |   |  |
|                                                                      |                                                 | num o obco tot popular TH                                    |                                                              |                                       |              | Xoá                             |   |  |
|                                                                      | 4 Giấy c                                        | nung nhạn tốt nghiệp TH                                      | 3 Mã học sinh                                                | HS1009945717                          |              |                                 |   |  |
|                                                                      | 4 Giấy c<br>5 Giấy c                            | hừng nhận kết quả dự thi                                     | 3 Mã học sinh                                                | HS1009945717                          | 0            | Xoá                             |   |  |
|                                                                      | 4 Giấy c<br>5 Giấy c                            | hừng nhận tốt nghiệp TH                                      | 3   Mã học sinh     4   Mã hộ sơ                             | HS1009945717<br>HS064000021           |              | Xoá                             |   |  |
|                                                                      | 4 Giấy c<br>5 Giấy c<br>Tính điểm sơ t          | hùng nhận kết quả dự thi<br>hừng nhận kết quả dự thi<br>uyển | 3     Mã học sinh       4     Mã hồ sơ       5     Mã bí mật | HS1009945717<br>HS064000021<br>3s9g4g |              | Xoá                             |   |  |

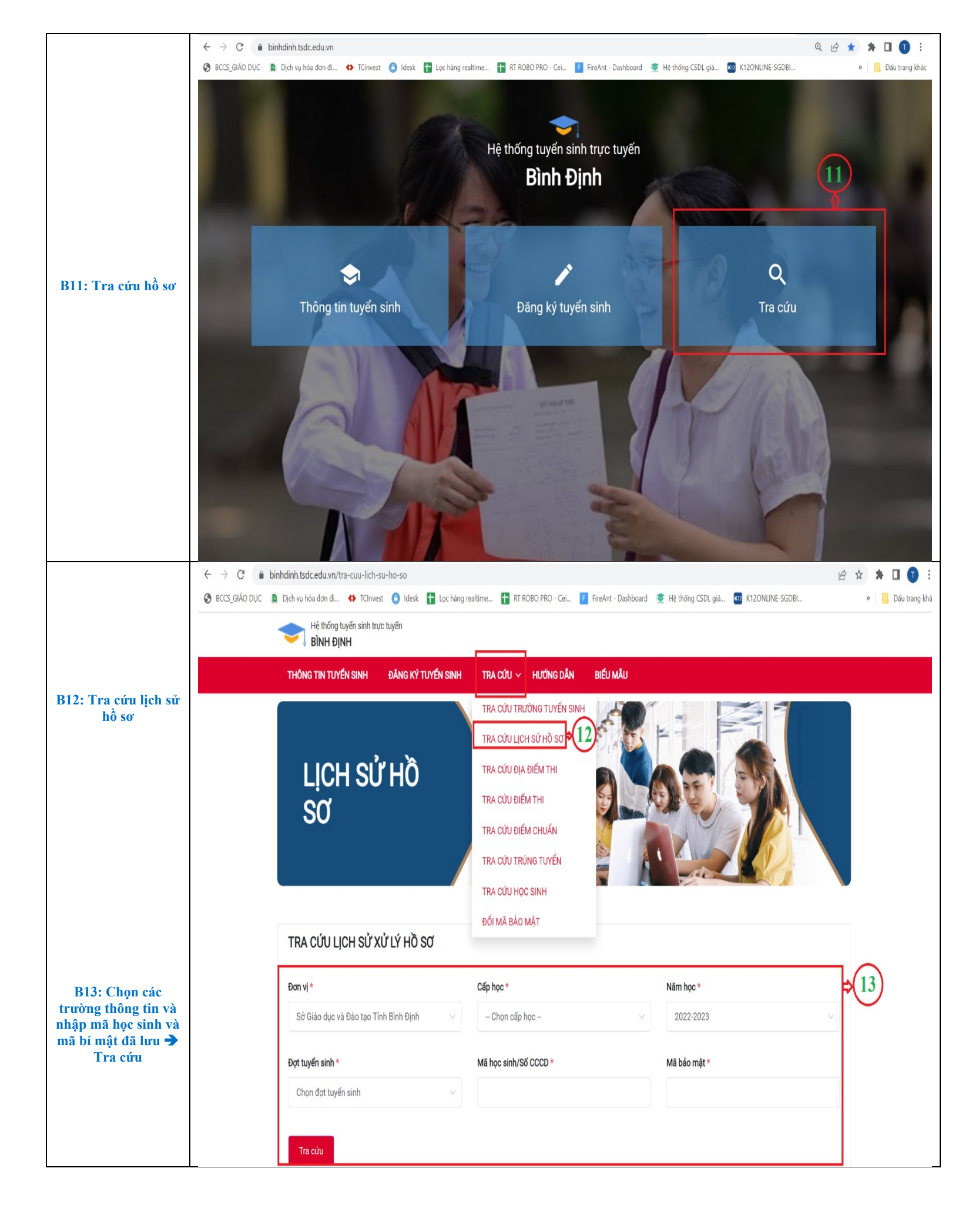